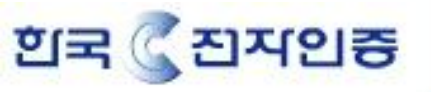

1.메일로 받은 인증서를 cert.cer 및 Intermediate.cer로 저장합니다.(위치:서버디렉토리)

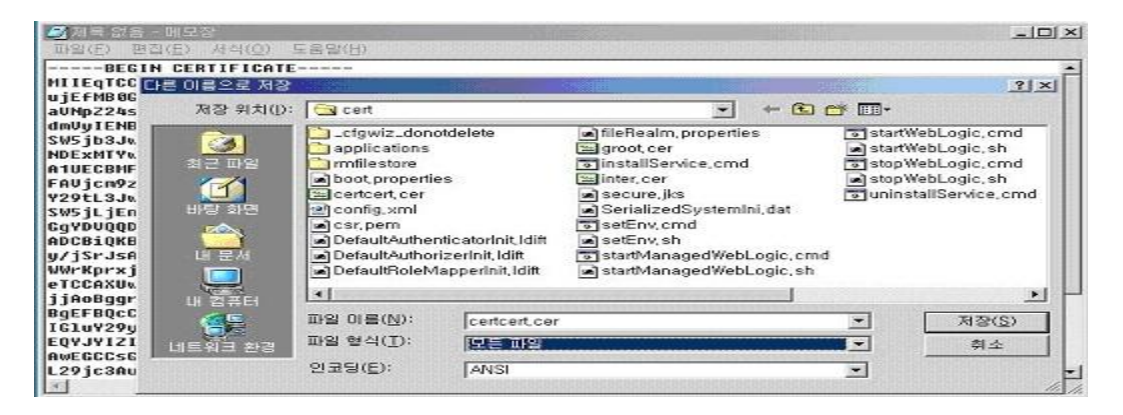

2.Intermediate CA 인증서를 설치합니다.

Keytool-import-alias [인증서 별명(ex : securerootca)]-trustcacerts-file [Intermediate CA 인증서]-keystorea [keystore name]-storepass [keystore password]

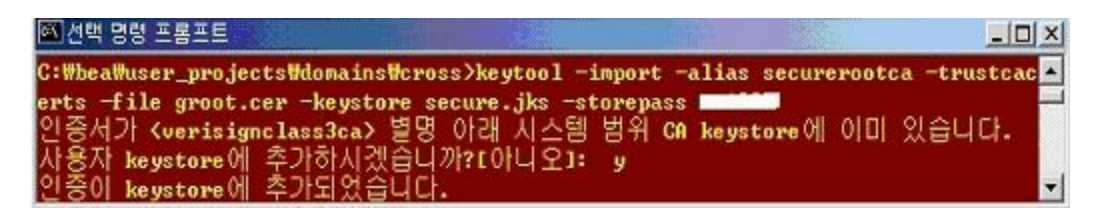

3.메일로 받은 웹서버 인증서를 설치한다.

Keytool-import-trustcacerts-alias [key name]-file [인중서 파일]-keypass [key password]-keystore [keystore name]-storepass [keystore password]

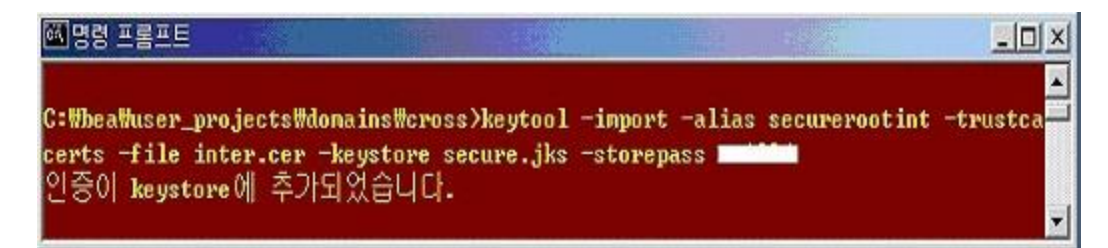

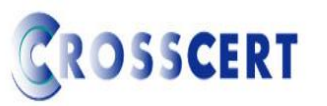

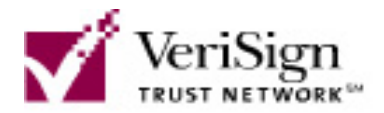

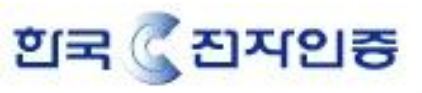

4.admin 페이지로 접속합니다. (<u>http://localhost:7001/console</u>)

| WebLogic Server 8.1 - Console Login               | i – Microsoft Internet Explorer                                                  |                                       | -101      |
|---------------------------------------------------|----------------------------------------------------------------------------------|---------------------------------------|-----------|
| 수위로 - 수 - 이 이 이 이전적석                              |                                                                                  |                                       |           |
| 卒金(D) [ http://localhost:7001/conso               | le/login/LoginForm.jsp:ADMINCONSOLESI                                            | ESSION-BZBOPTOp2JINKLFqy2             | - ~ 이동 연물 |
| BEA WebLogic Server 8.                            | 1                                                                                |                                       | hea.      |
|                                                   |                                                                                  |                                       |           |
| WebLogic<br>Bigninio we<br>Username:<br>Passwordi | Cerver Administration Console is known with with the WebLogic Sever domain Grame |                                       |           |
| <ul> <li>광) 관료</li> </ul>                         |                                                                                  | ····································· | -         |

5.Mydomain -> Server -> myserver 로 이동 후 Configuration 탭의 General 을 선택합니다. SSL Listen Port Enable 에 체크하고 SSL Listen Port 를 7002로 설정 한 후 하단의 Apply 버

튼을 클릭합니다.

ROSSCERT

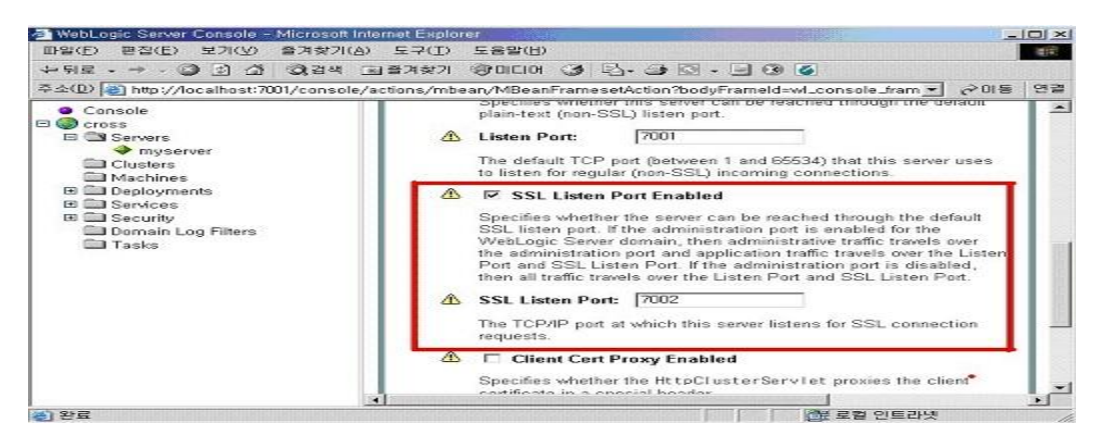

### 6.Keystore & SSL 탭을 선택 한 후 change 버튼을 클릭합니다.

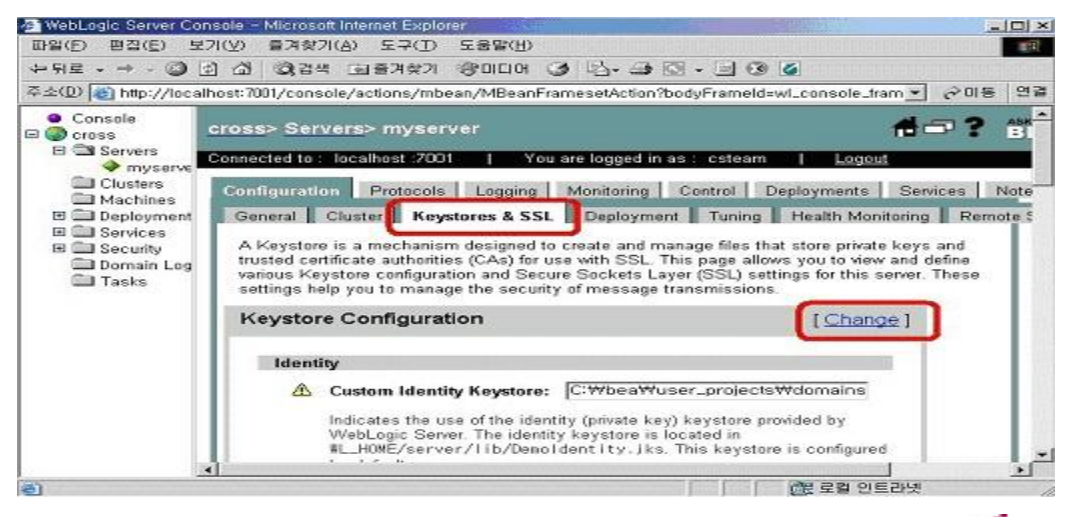

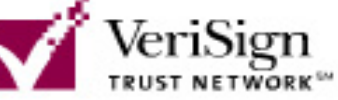

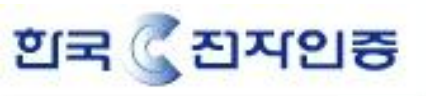

7.Specify Keystore Type 에서 Custom identity And Custom Trust 를 선택 한 후 Continue 를 클릭한다.

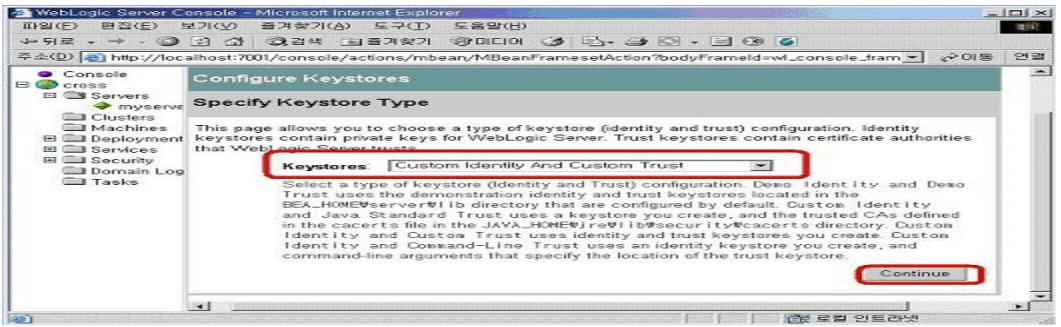

8.Keystore 파일 경로와 root 인증서 파일 경로를 설정한다.

Custom Identity 및 Custom Trust 에는 인증서가 저장된 keystore 경로를 설정한다.

(절대경로 ex: c:₩bea₩user\_project₩domain₩myserver₩secure.jks)

#### 주의 : Store Type 은 반드시 대문자로 JKS

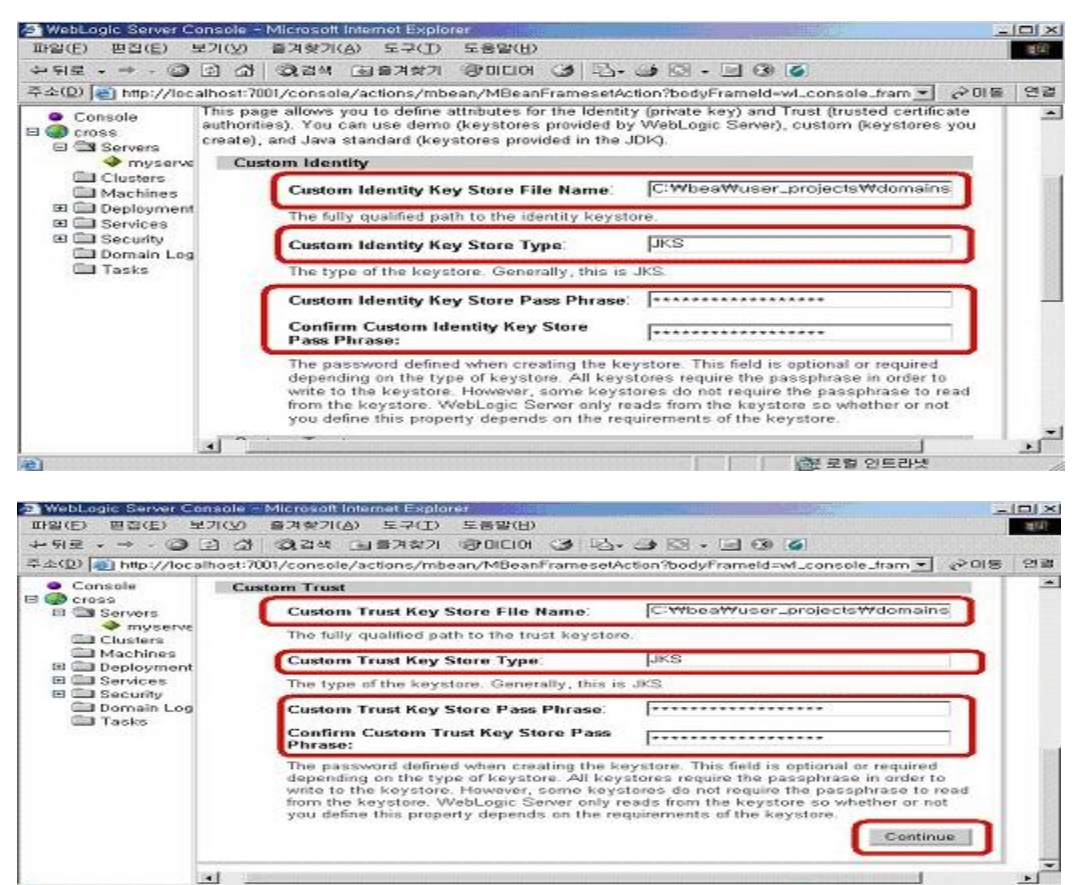

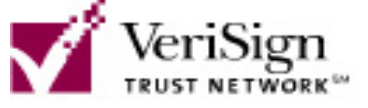

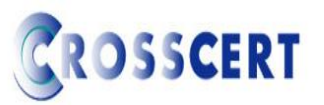

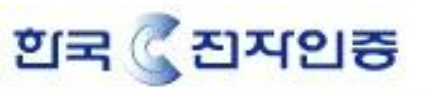

## 9.Key file Alias 를 설정 한 후 Continue를 클릭합니다.(CSR 생성 시 만든 Key file alias)

Passphrass 는 key 생성 시 암호

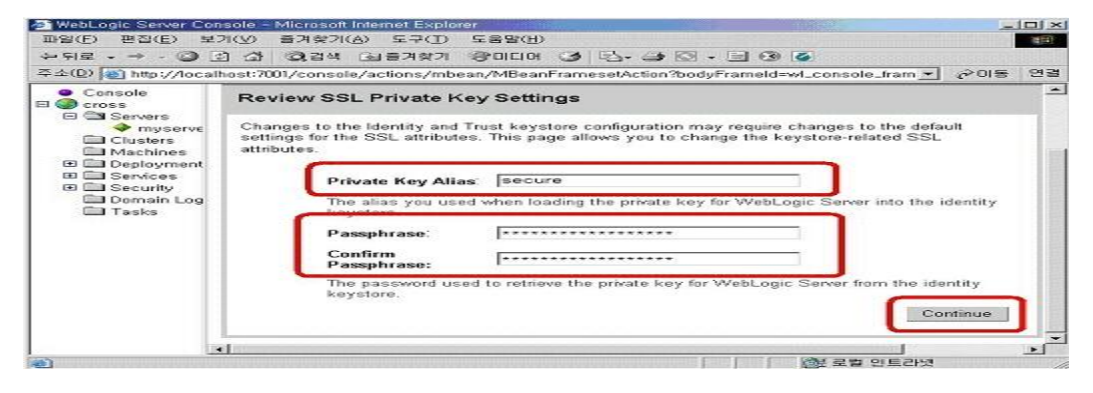

### 10.서버를 Restrat 합니다.

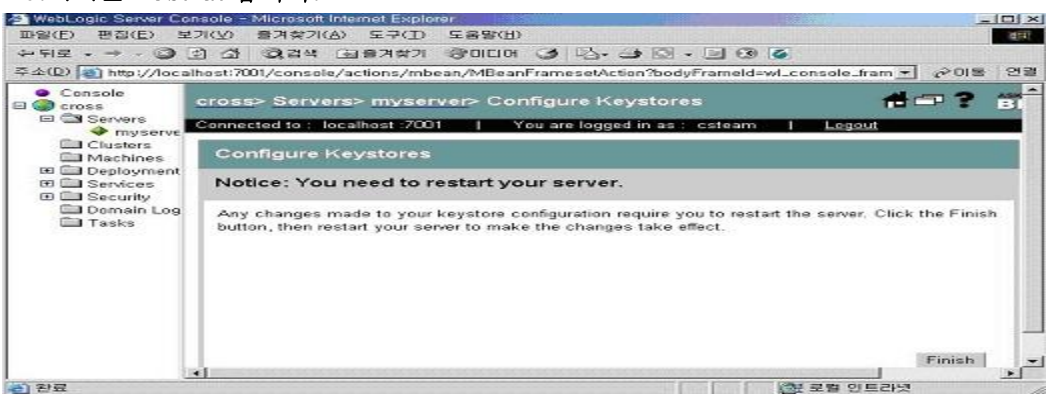

# 11.인중서 설치 확인

https://localhost:7002 로 접속하면 하단에 노란 자물쇠 버튼이 보이시면 설치가 완료

| 2 Error 404—Not Found - Microsoft Internet Explorer                      |                                                                           |
|--------------------------------------------------------------------------|---------------------------------------------------------------------------|
| 파일(E) 편집(E) 로기(Q) 들겨죽기(B) 도구(E) 도움방(B)<br>- 노일은                          | 9 - I 3 S                                                                 |
|                                                                          | ▲ 순이동 연결                                                                  |
| = 달만  자세히 만중 경로 <br>                                                     |                                                                           |
| 민증사 정보                                                                   |                                                                           |
| 민증서 용도:<br>• 원격 컴퓨터의 신분을 확만합니다.                                          |                                                                           |
|                                                                          | .1:                                                                       |
| * 자세한 정보는 민증 기관의 설명을 참조하십시오.                                             |                                                                           |
| 발급 대상: cross.crosscert.com                                               | Request-URI. No                                                           |
| 발급자: www.verisign.com/CPS Incorp.by Ref. LIABILITY<br>LTD.(c)97 VeriSign | s temporary or                                                            |
| 유효 개간: 2004-11-16 부터 2005-11-17                                          | mation available to the<br>used instead. The 410<br>r knows, through some |
| 만증서 설치(()] 발급자 설명(S)                                                     | resource is address.                                                      |
| <u>*</u> 연                                                               |                                                                           |
| (E) 완료                                                                   | ·····································                                     |

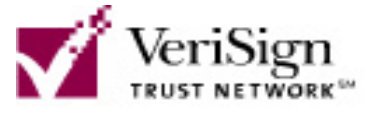

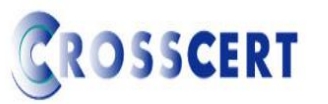